## MPLAB Device Pack 升級操作方式

1. 打開 MPLAB X IDE > Tools > Packs 。

| Check for Updates     Install or Universal Packs     Install or Universal Packs     Install or Universal Packs     Install or Universal Packs     Install or Universal Packs     Install or Universal Packs     Install or Universal Packs     Install or Universal Packs     Install or Universal Packs     Install or Universal     Install or Universal     Install or Universal     Install or Universal     Install or Universal     Install     Install      | /IPE 5 //PE 5 //OF Name 4 //S //S //S //S //S //S //S //S //S // | ihow Packs Compatibl<br>Family<br>ATautomotive<br>ATautomotive | Lat<br>le with MPLAB X IDE 6.05<br>Core<br>AVRB | 3228 devices supports<br>3<br>t checked for updates 2<br>• Search<br>Datasheet<br>Datasheet | d by 113 installed pack<br>3 pack updates availab<br>5 new packs availab<br>023-04-2711:16:00.89<br>Show Loge<br>Product Page   |
|----------------------------------------------------------------------------------------------------|------------------------------------------------------------------|----------------------------------------------------------------|-------------------------------------------------|---------------------------------------------------------------------------------------------|----------------------------------------------------------------------------------------------------|
| Bits         Deck/pg         MRLB X Dec         Mode           Pack Manager adds and removes device support for MPLB X DE/T         Pack Manager adds and removes device support for MPLB X DE/T           Oteck for Updates         Install or Unitstall Packs =           Device Family Packs (7)         Total Packs (7)           • XTationombre DP         Install or Unitstall Packs (7)           • XTationombre DP         Installed field mains for lockbits for MPLA_           3 none pack relaters         • Multiple updates to AVREX ATDFs, includi           • Name pack relaters         • ATbacy, DPP           3 0.151 - Multiple updates to AVREX ATDFs, includi         • Installed           • ATbacy, DPP         3 0.151 - Multiple updates to AVREX ATDFs, includi         • Installed                                                                                                    | /IPE<br>vice Name *<br>25<br>X0M322<br>22M322                    | how Packs Compatibl<br>Family<br>ATautomotive<br>ATautomotive  | Lar<br>le with MPLAB X IDE 6 05<br>Core<br>AVR8 | 3228 devices support<br>3<br>at checked for updates 2<br>• Search<br>Datasheet              | Id by 113 installed pack<br>3 pack updates availab<br>5 new packs availab<br>023-04-27T11:16:00.85<br>Show Logn<br>Product Page |
| Park Manager adds and removes device support for MPLAS X IDE/S Check for Updates Park Manager adds and removes device support for MPLAS X IDE/S Check for Updates Install or Uninstall Packs, * Device family Packs (11) Tool Packs (7) * A Thatcomote, DPP 3.17.3 - Updated field mates for lockbits for MPLA_ * AThatger of the mates for lockbits for MPLA_ * AThatger of the mates for MPLA_ * AThatger of the mates for lockbits for MPLA_ * AThatger of the mates for MPLA_ * AThatger of the mates for MPLA_ * AThatger of the mates for MPLA_ * AThatger of the mates for MPLA_ * AThatger of the mates for the mates for the mates for the mates for the mates for the mates for the mates for the mates for the mates for the mates for the mates for the mates for the mates for the mates for the mates for the mates for the mates for them | /IPE<br>Vice Name *<br>25<br>2004/322<br>2224/322                | how Packs Compatibl<br>Family<br>ATautomotive<br>ATautomotive  | Let<br>le with MPLAB X IDE 6.05<br>Core<br>AVR8 | 3228 devices supports<br>3<br>t checked for updates 2<br>•) Search<br>Datasheet             | ed by 113 installed pac<br>3 pack updates availab<br>5 new packs availab<br>023-04-27T11:16:00.89<br>Show Loge<br>Product Page  |
| Check for Updates         Install or Universal Packs            Device Family Packs (1)         Tool Packs (7)          Device family Packs (1)           • ATautomotive, DPP           ArXin 2010         Device family Packs (1)           • ATautomotive, DPP            Installed         ArXin 2010           • Strategic of extenses            Installed         ArXin 2010           • O Tange Quice Family Packs            Installed         ArXin 2010           • So Tail             Installed         ArXin 2010           • O Tail              Installed         ArXin 2010           • O Tail              ArXin 2010         ArXin 2010         ArXin 2010         ArXin 2010                                                                                                    | vice Name *<br>25<br>20M322<br>22M322                            | how Packs Compatibl<br>Family<br>ATautomotive<br>ATautomotive  | e with MPLAB X IDE 6.05<br>Core<br>AVR8         | •) (Search<br>Datasheet                                                                     | Show Log.<br>Product Page                                                                                                    |
| Device Family Packs (31)         Tool Packs (7)                •••••••••••••••••••••••••                                                                                                    | vice Name *<br>25<br>20M322<br>22M322                            | Family<br>ATautomotive<br>ATautomotive                         | Core<br>AVR8                                    | Datasheet                                                                                   | Product Page                                                                                                    |
| ATAutomotive, DPP     ATAutomotive, DPP     ATAutomotive, DPP     ATAutomotive, DPP     ATAS500     Some pack indexes     ATAS500     ATAS500     ATAS500     ATAR500     ATAR500     ATAR500     ATAR500     ATAR500     ATAR500     ATAS700     ATAS700          | vice Name * 05<br>00/0322<br>02/0322                             | Family<br>ATautomotive<br>ATautomotive                         | Core<br>AVR8                                    | Datasheet                                                                                   | Product Page                                                                                                    |
| 1.123 Update field makes for lockbits for MPA È Installed     ATA592     Sonora pod velases     v ATregs_DTP     10.155 - Multiple updates to AVR8X ATDFs, includ È Installed     ATA5722     0.151 - Multiple updates to AVR8X ATDFs, includ È Installed     ATA5723     0.151 - Multiple updates to AVR8X ATDFs, includ È Installed     ATA5723                                                                                                    | 05<br>00M322<br>02M322                                           | ATautomotive<br>ATautomotive                                   | AVR8                                            | Output                                                                                      |                                                                                                    |
| S mote pack releases ALADOPS<br>■ ATAS702<br>■ 0.0151 - Multiple updates to AVREXATDFs, includi ● Installed<br># once pack releases<br>■ ATAS722<br>■ 0.0151 - Multiple updates to AVREXATDFs, includi ● Installed<br># ATAS725<br>■ 0.0151 - Multiple updates to AVREXATDFs, includi ● Installed<br># ATAS725<br>■ 0.0151 - Multiple updates to AVREXATDFs, includi ● Installed                                                                                                    | 00M322<br>02M322                                                 | ATautomotive                                                   |                                                 | Datasheet                                                                                   | Product Page                                                                                                    |
| Almega_DPP     Almega_DPP     AltaST02     AltaST02       | 02M322                                                           |                                                                | AVR8                                            | Datasheet                                                                                   | Product Page                                                                                                    |
| 10.15% - Multiple updates to AVREXATDF; includi. ▲ Installed     ATA3761     Torong Anteress     A Targ, OFP     30.15* - Multiple updates to AVREXATDF; includi. ▲ Installed     ATA5781     ATA5781                                                                                                    |                                                                  | ATautomotive                                                   | AVR8                                            | Datasheet                                                                                   | Product Page                                                                                                    |
| B more pack releases<br>★ Attiny, DPP<br>3.0151 · · Multiple updates to AVRBVATDP; includi. ▲ Installed ATA5783                                                                                                    | 15                                                               | ATautomotive                                                   | AVR8                                            | Detechant                                                                                   | Disadura Dana                                                                                                    |
| 3.0.151 Multiple updates to AVR8X ATDFs; includi.    Installed ATA5783                                                                                                    | 10                                                               | ATereneties                                                    | 41/20                                           | Datasneet                                                                                   | Product Page                                                                                                    |
| 3.0.151 - Multiple updates to AVR8X ATDFs, includi 🗎 Installed ATA5783.                                                                                                    | 26                                                               | Arautomotive                                                   | AVNO                                            | Datasheet                                                                                   | Product Page                                                                                                    |
|                                                                                                    | 33                                                               | ATautomotive                                                   | AVR8                                            | Datasheet                                                                                   | Product Page                                                                                                    |
| 9 more pack releases ATA5787                                                                                                    | 37                                                               | ATautomotive                                                   | AVRB                                            | Datasheet                                                                                   | Product Page                                                                                                    |
| 3 3 372 - MR ARVE-5808 MD ARVE-5808 MD ARVE-5808 Enables conf. Lindste                                                                                                    | 11                                                               | ATautomotive                                                   | AVR8                                            | Datasheet                                                                                   | Product Page                                                                                                    |
| 2 2 150 Added present line to MPI AS 6 0.5 or new A proteined ATA5837                                                                                                    | 32                                                               | ATautomotive                                                   | AVRS                                            | Datasheet                                                                                   | Product Page                                                                                                    |
| 13 more pack releases ATA5837                                                                                                    | 13                                                               | ATautomotive                                                   | AVR8                                            | Datasheet                                                                                   | Product Page                                                                                                    |
| * AVR-Ex_DFP Newl ATAGON                                                                                                    | 10                                                               | ATautomotius                                                   | AV/DO                                           | Containment                                                                                 | Product Page                                                                                                    |
| 2.3.167 MPLABXE-6808 MPLABXE-6901 Enables confi. Update                                                                                                    |                                                                  | Areutomotive                                                   | Avno                                            | Uatasheet                                                                                   | Product Page                                                                                                    |
| 2.2.56 - Added prerequisite to MPLAB X 6.05 or newe.   ATA8210  ATA8210  ATA8210                                                                                                    | 10                                                               | ATautomotive                                                   | AVR8                                            | Datasheet                                                                                   | Product Page                                                                                                    |
| 3 more pack releases v common                                                                                                    |                                                                  | 17 1                                                           | A1/00                                           |                                                                                             |                                                                                                    |
| System packs location: C:\Program Files\Microchip\MPLABX\v6.05\packs - User packs location                                                                                                    | tion: C:\Users\A6                                                | 62407mchp_packs -                                              | Remote packs repository:                        | https://packs.download                                                                      | microchip.com/                                                                                                    |
| Output ×                                                                                                    |                                                                  |                                                                |                                                 |                                                                                             |                                                                                                    |

- 2. 升級 Packs · 點選「Show Packsd Compatible with MPLAB X IDE 6.05」選擇 Show Only Pack Updates。
  - Device Family Packs:元件 Packs 列表。
  - Tool Packs: 燒錄工具 Packs 列表。

| 🗴 Packs - Editor                                                 |                    |                            |                            |                      | - 🗆 ×                                                                                                  |
|------------------------------------------------------------------|--------------------|----------------------------|----------------------------|----------------------|----------------------------------------------------------------------------------------------------|
| Packs *                                                          |                    |                            |                            |                      |                                                                                                    |
| Pack Manager adds and removes device support for                 | MPLAB X IDE/IPE    |                            | La                         | 3228 devices support | ed by 113 installed pack<br>33 pack updates availabl<br>5 new packs availabl<br>2023-04-27T11:16:00.89 |
| Check for Updates Install or Uninstall Packs 👻                   | Show Packs Compat  | ible with MPLAB X IDE 6.05 | - Search                   | Show Logs            |                                                                                                    |
| Device Family Deckr (21) Tool Packr (7)                          | Show Only Pack Upd | ates                       |                            |                      |                                                                                                    |
| ATautomotive DEP                                                 | Dovice Name        | Show Only New Pack         | s                          | Datashoot            | Broduct Dago                                                                                           |
| 3.1.73 Undated field masks for lockbits for MPLAB                | ATA5505            | Show Packs Compat          | ible with MPLAB X IDE 6.05 | Datasheet            | Product Page                                                                                           |
| i more pack releases                                             | ATA5700M222        | Show Deprecated Pa         | icks                       | tasheet              | Product Page                                                                                           |
| ▼ ATmega_DFP                                                     | ATAJ700IVI522      | Show All Packs             | 0.00                       | tasheet              | Product Page                                                                                           |
| 3.0.158 Multiple updates to AVR8X ATDFs, includin 🔒 Installed    | A1A5702M322        | Alautomotive               | AVR8                       | Datasheet            | Product Page                                                                                           |
| more pack releases                                               | ATA5781            | ATautomotive               | AVR8                       | Datasheet            | Product Page                                                                                           |
| <ul> <li>ATtiny_DFP</li> </ul>                                   | ATA5782            | ATautomotive               | AVR8                       | Datasheet            | Product Page                                                                                           |
| 3.0.151 Multiple updates to AVR8X ATDFs, includin 🔒 Installed    | ATA5783            | ATautomotive               | AVR8                       | Datasheet            | Product Page                                                                                           |
| I more pack releases                                             | ATA5787            | ATautomotive               | AVR8                       | Datasheet            | Product Page                                                                                           |
| AVR-Dx_DFP     New!                                              | ATA5831            | ATautomotive               | AVR8                       | Datasheet            | Product Page                                                                                           |
| 2.3.272 - MPLABXE-0808 MPLABXE-0901 Enables contig Update        | ATA5832            | ATautomotive               | AVR8                       | Datashaat            | Dradust Daga                                                                                           |
| 2.2.159 - Added prerequisite to MPLAB X 0.05 or newe Installed   | ATA5922            | ATautomotive               | A\/P9                      | Datasheet            | Product Page                                                                                           |
| AVR-Ex DFP New!                                                  | ATASOSS            | Aradiomotive               | AVIO                       | Datasheet            | Product Page                                                                                           |
| 2.3.167 MPLABXE-6808 MPLABXE-6901 Enables config Update          | A1A5835            | Alautomotive               | AVR8                       | Datasheet            | Product Page                                                                                           |
| 2.2.56 - Added prerequisite to MPLAB X 6.05 or newer 🔒 Installed | ATA8210            | ATautomotive               | AVR8                       | Datasheet            | Product Page                                                                                           |
| 8 more pack releases                                             | ATA8215            | ATautomotive               | AVR8                       | Datasheet            | Product Page                                                                                           |
| CEC_DFP     New!                                                 | ATA8510            | ATautomotive               | AVR8                       | Datasheet            | Product Page                                                                                           |
| 1.8.258 Changed interrupt name to MemoryManagem Update           | ATA8515            | ATautomotive               | AVR8                       | Datasheet            | Product Page                                                                                           |
| 1.7.151 Added memory management interrupt des 🔒 Installed        | ATtiny416auto      | ATautomotive               | AVR8X                      | Datasheet            | Product Page                                                                                           |
| CMCIC Novi                                                       |                    |                            |                            |                      |                                                                                                    |
| 5.8.0 - CMSIS-Core(M): 5.5.0 (see revision history for details)  |                    |                            |                            |                      |                                                                                                    |
| 5.4.0 - Aligned pack structure with repository.                  |                    |                            |                            |                      |                                                                                                    |
| 6 more pack releases                                             | ~ (                |                            |                            |                      |                                                                                                    |

3. 逐一按下 Update · 等待 Installing 完成。

| 🔀 Packs - Editor                                                      |                |                           |         |           |                      | – 🗆 🗡                                                                                                   |
|-----------------------------------------------------------------------|----------------|---------------------------|---------|-----------|----------------------|----------------------------------------------------------------------------------------------------|
| Packs ×                                                               |                |                           |         |           |                      |                                                                                                    |
| Pack Manager adds and removes device                                  | support for M  | PLAB X IDE/IPE            |         |           | 3228 devices support | ted by 113 installed pack<br>33 pack updates availabl<br>5 new packs availabl<br>2023-04-27T11:16:00.89 |
| Check for Updates Install or Uninstall Packs 👻 🍈 Inst                 | talling depend | ency PKOB4_TP (1.10.1023) |         |           | ▼ Search             | Show Logs                                                                                               |
| Device Family Packs (31) Tool Packs (7)                               |                |                           |         |           |                      |                                                                                                    |
| AVR-Dx_DFP                                                            | New!           | Device Name 🔺             | Family  | Core      | Datasheet            | Product Page                                                                                            |
| 2.3.272 MPLABXE-6808 MPLABXE-6901 Enabl                               | nstalling      | AVR128DA28                | AVR-Dx  | AVR8X     | Datasheet            | Product Page                                                                                            |
| ▼ AVR-Ex_DFP                                                          | New!           | AVR128DA32                | AVR-Dx  | AVR8X     | Datasheet            | Product Page                                                                                            |
| 2.3.167 MPLABXE-6808 MPLABXE-6901 Enables config                      |                | AVR128DA48                | AVR-Dx  | AVR8X     | Datashaat            | Product Page                                                                                            |
| ▼ CEC_DFP                                                             | New!           | AV/P129DA64               |         |           | Distancer            | Product Page                                                                                            |
| 1.8.258 Changed interrupt name to MemoryManagem                       | Update         | AVK120DA04                | AVR-DX  | AVNOA     | Datasheet            | Product Page                                                                                            |
| ▼ CMSIS                                                               | New!           | AVR128DB28                | AVR-Dx  | AVR8X     | Datasheet            | Product Page                                                                                            |
| 5.8.0 - CMSIS-Core(M): 5.5.0 (see revision history for details)       | Update         | AVR128DB32                | AVR-Dx  | AVR8X     | Datasheet            | Product Page                                                                                            |
| ▼ dsPIC33CD-MC_DFP                                                    | New!           | AVR128DB48                | AVR-Dx  | AVR8X     | Datasheet            | Product Page                                                                                            |
| 1.1.121 Updated DEVID and REVID locations.                            | Update         | AVR128DB64                | AVR-Dx  | AVR8X     | Datasheet            | Product Page                                                                                            |
| ▼ dsPIC33CK-MC_DFP 4.6.2328 Added debugging support for deDIC22CK54MC | New!           | AVR16DD14                 | AVR-Dy  | AVR8X     | Detectors            | Deadlant Dear                                                                                           |
| d-DIC22CK_MD_DED                                                      | Nowl           | A)/04(00000               | A1/0 D  | 4) (D0) ( | Datasneet            | Product Page                                                                                            |
| 1 11 346 Changed names of hitfields in the linc files to              | Undate         | AVR10DD20                 | AVR-DX  | AVK8X     | Datasheet            | Product Page                                                                                            |
| MCPxxxx DEP                                                           | Newl           | AVR16DD28                 | AVR-Dx  | AVR8X     | Datasheet            | Product Page                                                                                            |
| 1.6.174 - Decouple library headers from pack.                         | Update         | AVR16DD32                 | AVR-Dx  | AVR8X     | Datasheet            | Product Page                                                                                            |
| MCVxxxx_DFP                                                           | New!           | AVR32DA28                 | AVR-Dx  | AVR8X     | Datasheet            | Product Page                                                                                            |
| 1.4.152 - Added XC8 support and decouple library heade                | Update         | AVR32DA32                 | AVR-Dx  | AVR8X     | Datashaat            | Product Page                                                                                            |
| PIC12-16Cxxx_DFP                                                      | New!           | AV/R22DA49                |         |           |                      | P. J. (P.                                                                                               |
| 1.5.166 - Decouple library headers from pack.                         |                | AVINJEDA40                | AVIC-DA | AVIOA     | Datasheet            | Product Page                                                                                            |
| PIC12-16F1xxx_DFP                                                     | New!           | AVR32DB28                 | AVR-Dx  | AVR8X     | Datasheet            | Product Page                                                                                            |
| 1.4.213 Added Voltage Parameters on Curiosity Nano.                   | Update         | AVR32DB32                 | AVR-Dx  | AVR8X     | Datasheet            | Product Page                                                                                            |
| PIC16F1xxxx_DFP                                                       | New!           | AVR32DB48                 | AVR-Dx  | AVR8X     | Datasheet            | Product Page                                                                                            |
| 1.18.352 Added PIC16F17154, PIC16F17155, PIC16F171                    | Update         | AVR32DD14                 | AVR-Dx  | AVR8X     | Datasheet            | Product Page                                                                                            |
| T DIC16Evvv DED                                                       | New!           |                           |         |           | Datasheet            | . roudeer age                                                                                           |

4. 如 Device Family Packs 尚有數字,點選「Show Packsd Compatible with MPLAB X IDE 6.05」選擇 Show Only New Packs。

| A Packs - Editor                                                      |                            |                    |                     |                                                              | -                                                    |                                                              |
|-----------------------------------------------------------------------|----------------------------|--------------------|---------------------|--------------------------------------------------------------|------------------------------------------------------|--------------------------------------------------------------|
| Packs ×                                                               |                            |                    |                     |                                                              |                                                      |                                                              |
| Pack Manager adds and removes device s                                | support for MPLAB X IDE/II | PE                 | I                   | 3257 devices supported<br>No<br>Last checked for updates 20; | by 114 inst<br>pack updat<br>4 new pac<br>23-04-27T1 | talled pa<br>es availa<br>ks availa<br>1:36:18. <sup>-</sup> |
| Check for Updates Install or Uninstall Packs 💌                        |                            | Show Packs Compat  | ible with MPLAB X   | IDE 👻 Search                                                 |                                                      | Show                                                         |
|                                                                       | 1                          | Show Only New Pack | s                   |                                                              |                                                      |                                                              |
| Device Family Packs (4) Tool Packs                                    |                            | Show Packs Compat  | ible with MPLAB X I | DE 6.05                                                      |                                                      |                                                              |
| r ATautomotive_DFP                                                    | Device Name                | Show Deprecated Pa | icks                | Datasheet                                                    | Pro                                                  | duct Pag                                                     |
| 3.1.73 Updated field masks for lockbits fo 🔒 Installed                | dsPIC33CK128MC             | Show All Packs     |                     | sheet                                                        | Produc                                               | t Page                                                       |
| more pack releases                                                    | dsPIC33CK128MC             | 100 depresserence  | 33222               | Datasheet                                                    | Produc                                               | t Page                                                       |
| ATmega_DFP                                                            | dsPIC33CK128MC             | 105 dsPIC33CK-MC   | 33xxxx              | Datashaat                                                    | Produc                                               | + Dage                                                       |
| 3.0.158 Multiple updates to AVR8X ATDF   Installed more pack releases | dsPIC33CK128MC             | 106 dsPIC33CK-MC   | ЗЗхххх              | Datasheet                                                    | Produc                                               | t Page                                                       |
| ATtiny_DFP                                                            | dsPIC33CK128MC             | 502 dsPIC33CK-MC   | ЗЗхххх              | Datasheet                                                    | Produc                                               | t Page                                                       |
| 3.0.151 Multiple updates to AVR8X ATDF                                | dsPIC33CK128MC             | 503 dsPIC33CK-MC   | 33xxxx              | Datasheet                                                    | Produc                                               | t Page                                                       |
| more pack releases                                                    | deDIC33CK128MC             | 505 depicasek-MC   | 220000              | Diala                                                        |                                                      | . n                                                          |
| AVR-Dx_DFP                                                            |                            |                    |                     | Datasheet                                                    | Produc                                               | trage                                                        |
| 2.3.272 MPLABXE-6808 MPLABXE-6901 Ena Uninstall                       | dsPIC33CK128MC             | 50b dsPIC33CK-MC   | 33xxxx              | Datasheet                                                    | Produc                                               | t Page                                                       |
| 2.2.159 - Added prerequisite to MPLAB X 6.0 🔒 Installed               | dsPIC33CK256MC             | 102 dsPIC33CK-MC   | ЗЗхххх              | Datasheet                                                    | Produc                                               | t Page                                                       |
| more pack releases                                                    | dsPIC33CK256MC             | 103 dsPIC33CK-MC   | ЗЗхххх              | Datasheet                                                    | Produc                                               | t Page                                                       |
| AVR-Ex_DFP                                                            | dsPIC33CK256MC             | 105 dsPIC33CK-MC   | ЗЗжжж               | Datasheet                                                    | Produc                                               | t Page                                                       |
| 2.3.167 MPLABXE-6808 MPLABXE-6901 Ena Uninstall                       | dsPIC33CK256MC             | 106 dsPIC33CK-MC   | ЗЗхххх              | Datasheet                                                    | Produc                                               | t Page                                                       |
| 2.2.56 - Added prerequisite to MPLAB X 6.05 🔒 Installed               | depic33CK256MC             | 502 depicasek-MC   | 224444              | Dislas                                                       |                                                      | . D                                                          |
| nore pack releases                                                    |                            |                    | 22                  | Datasheet                                                    | Produc                                               | т наде                                                       |
| 1.8.258 Changed interrupt name to Memor                               | dsPIC33CK256MC             | DUS dSPIC33CK-MC   | 33xxxx              | Datasheet                                                    | Produc                                               | t Page                                                       |
| 17151 - Added memory management int Allocal                           | dsPIC33CK256MC             | 505 dsPIC33CK-MC   | ЗЗхххх              | Datasheet                                                    | Produc                                               | t Page                                                       |
| Installed                                                             | dsPIC33CK256MC             | 506 dsPIC33CK-MC   | 33,000              | Detectors                                                    |                                                      |                                                              |

5. 逐一按下 Install · 等待 Installing 完成。

| Packs - Editor                                                             |                               |                   |        |                                                         | - 🗆 >                                                                                          |
|----------------------------------------------------------------------------|-------------------------------|-------------------|--------|---------------------------------------------------------|------------------------------------------------------------------------------------------------|
| Packs ×                                                                    |                               |                   |        |                                                         |                                                                                                |
| Pack Manager adds and removes device s                                     | support for MPLAB X IDE/IPE   |                   | Last   | 3259 devices supported<br>No<br>checked for updates 202 | by 115 installed pack<br>pack updates availabi<br>3 new packs availabi<br>23-04-27T11:36:18.15 |
| Check for Updates 📄 Install or Uninstall Packs 👻 🍈 Insta                   | alling PIC32CX-SG60_DFP (1.1. | 122) Show Only Ne |        | ▼ Search                                                | Sho                                                                                            |
| Device Family Packs (3) Tool Packs                                         |                               |                   |        |                                                         |                                                                                                |
| PIC32CX-SG60_DFP New                                                       | /! Device Name 🔺              | Family            | Core   | Datasheet                                               | Product Page                                                                                   |
| 1.1.122 Peripherals bitfields improvem installing                          | . dsPIC33CK128MC102           | dsPIC33CK-MC      | ЗЗхххх | Datasheet                                               | Product Page                                                                                   |
| I.0.17 Initial release Install I more pack releases  PIC22CY_SC61_DED New! | dsPIC33CK128MC103             | dsPIC33CK-MC      | ЗЗхххх | Datasheet                                               | Product Page                                                                                   |
|                                                                            | dsPIC33CK128MC105             | dsPIC33CK-MC      | ЗЗхххх | Datasheet                                               | Product Page                                                                                   |
| 1.1.122 Peripherals bitfields improvement for PD Instal                    | dsPIC33CK128MC106             | dsPIC33CK-MC      | ЗЗхххх | Datasheet                                               | Product Page                                                                                   |
| 1.0.17 Initial release. Instal                                             | dsPIC33CK128MC502             | dsPIC33CK-MC      | ЗЗхххх | Datasheet                                               | Product Page                                                                                   |
| 1 more pack releases                                                       | dsPIC33CK128MC503             | dsPIC33CK-MC      | ЗЗхххх | Datasheet                                               | Product Page                                                                                   |
| 1.1.123 Updated SVD files to contain version 1.3 Instal                    | dsPIC33CK128MC505             | dsPIC33CK-MC      | ЗЗхххх | Datasheet                                               | Product Page                                                                                   |
| 1.0.17 Initial release. Instal                                             | dsPIC33CK128MC506             | dsPIC33CK-MC      | ЗЗхххх | Datasheet                                               | Product Page                                                                                   |
| more pack releases                                                         | dsPIC33CK256MC102             | dsPIC33CK-MC      | ЗЗхххх | Datasheet                                               | Product Page                                                                                   |
|                                                                            | dsPIC33CK256MC103             | dsPIC33CK-MC      | ЗЗхххх | Datasheet                                               | Product Page                                                                                   |
|                                                                            | dsPIC33CK256MC105             | dsPIC33CK-MC      | ЗЗхххх | Datasheet                                               | Product Page                                                                                   |
|                                                                            | dsPIC33CK256MC106             | dsPIC33CK-MC      | ЗЗхххх | Datasheet                                               | Product Page                                                                                   |
|                                                                            | dsPIC33CK256MC502             | dsPIC33CK-MC      | ЗЗхххх | Datasheet                                               | Product Page                                                                                   |
|                                                                            | dsPIC33CK256MC503             | dsPIC33CK-MC      | ЗЗхххх | Datasheet                                               | Product Page                                                                                   |
|                                                                            | dsPIC33CK256MC505             | dsPIC33CK-MC      | ЗЗжжх  | Datasheet                                               | Product Page                                                                                   |
|                                                                            | dsPIC33CK256MC506             | dsPIC33CK-MC      | 33xxxx | Datasheet                                               | Product Page                                                                                   |
|                                                                            | <                             |                   |        | Datasheet                                               | rouderrage                                                                                     |